คู่มือการใช้งานระบบจองรถยนต์ออนไลน์ http://www.mfu.ac.th/division/building

> สำหรับ ผู้ใช้ทั่วไป

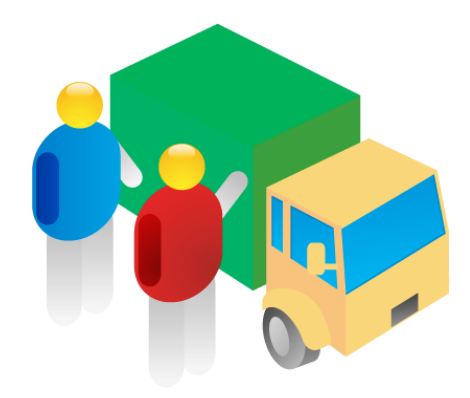

## วิธีการใช้งาน

1. ขั้นตอนการจองรถยนต์ออนไลน์

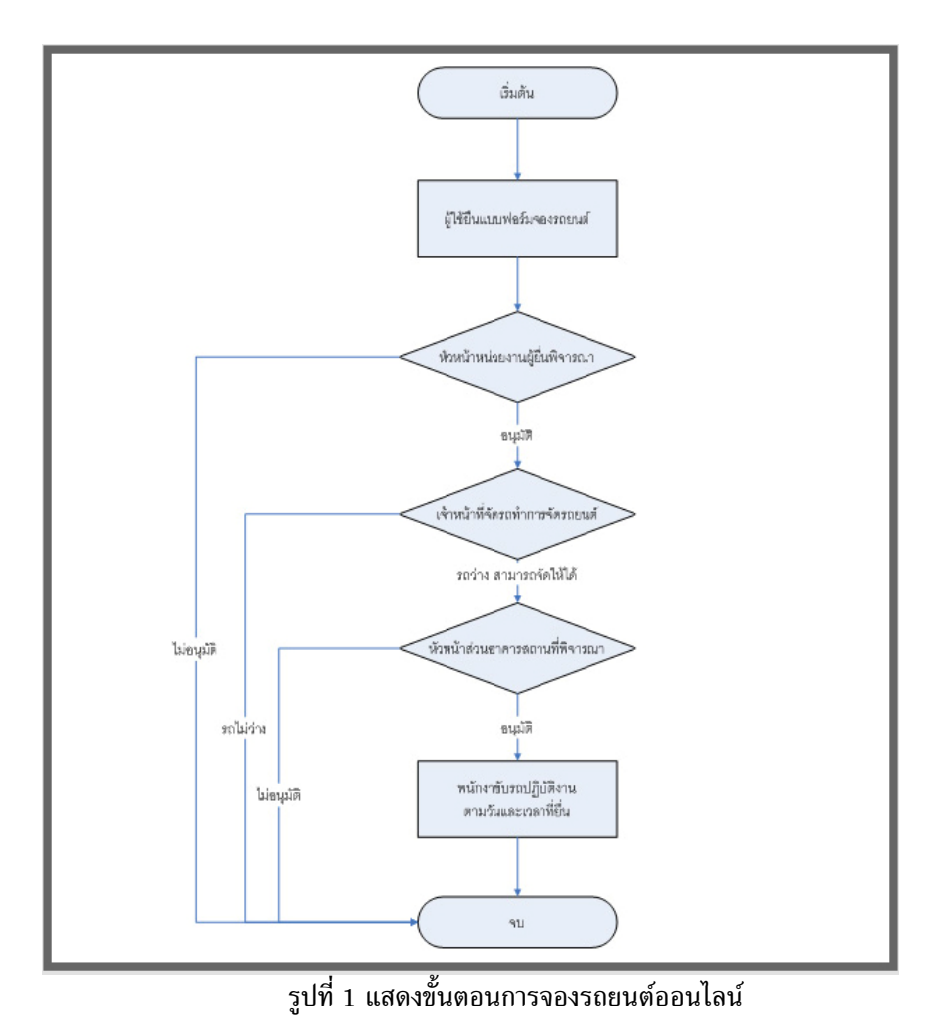

2. เข้าระบบ <u>http://www.mfu.ac.th/division/building/</u>

รหัสประจำตัว คือ รหัสพนักงาน รหัสผ่าน คือ building (สำหรับผู้ใช้ครั้งแรก)

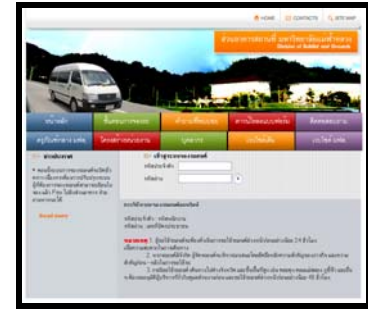

รูปที่ 2 แสดงหน้าจอหลักของระบบจองรถยนต์ออนไลน์

2.1. การเปลี่ยนรหัสผ่าน เมื่อเข้าสู่ระบบจะพบข้อความว่า ''แก้ไขรหัสผ่าน''

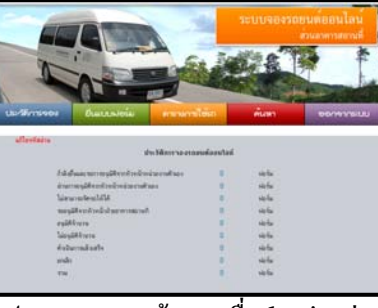

รูป 2.1 แสดงหน้าแรกเมื่อ login ผ่าน

2.2. จากนั้นคลิ๊กคำว่า "แก้ไขรหัสผ่าน" จากนั้นทำการเปลี่ยนแปลงข้อมูล รหัสผ่าน

ดังรูป 2.2

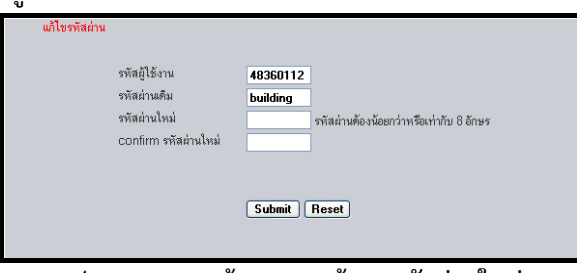

รูป 2.2 แสดงหน้าจอกรอกข้อมูลรหัสผ่านใหม่

3. เมนู แสดงเมนูที่ผู้ขอใช้สามารถเลือกคลิกเข้าไป

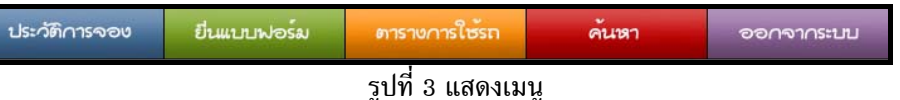

4. เมื่อ รหัสประจำตัวและรหัสผ่านถูกต้อง จะเข้าสู่หน้าจอประวัติการจองดังรูปที่ 2 หรือเลือกเมนู ประวัติการจอง

|                                                                                                    |                                                  | ≜ номе<br>วะบบจองา                                                           | อ contacts<br>รถยนต์ออ | Q อารมม<br>นไลน์ |
|----------------------------------------------------------------------------------------------------|--------------------------------------------------|------------------------------------------------------------------------------|------------------------|------------------|
|                                                                                                    |                                                  | Q.S.                                                                         | THETHE                 | нигова           |
|                                                                                                    | -                                                |                                                                              | And and                |                  |
| ประวัติการของ ยีนแบบปอร์ม ตารางการใ                                                                                                    | ษรถง                                             | ต้นหา                                                                        | 000                    | จากระบบ          |
| ปะวัติการของ ยืนแบบปอร์ม ดาราชการไ<br>ร่ตรีสิการเคลง                                                                                                    | <del>ion</del><br>Anniai                         | ดันหา                                                                        | 00/                    | ดากระบบ          |
| ประวัติการของ ยืนแปรงปอร์ม ตาราชการใ<br>ร่ารวิหารของ<br>กันธ์ตั้งและชุมาระนุมัติหาริกษ์การ์มาตางตัวอง                                                                                                    | rin<br>Aneulad<br>1                              | คันหา<br>งอร์ม                                                               | 000                    | ดากระบบ          |
| ประกัติการของ ยังแปบปงอน<br>ร่ายวิทีการของ<br>ก็สีสู่หละระการจุดังกร้องกันสามารถ<br>สามารถมูลังกร้านก็กล่ายกลื่มล                                                                                                | eferelad<br>1<br>0                               | ดับทา<br>ฟอร์ม<br>ฟอร์ม                                                      | 000                    | ดากระบบ          |
| ประเทศการจัดการจัดของ ยังสมบบครอง ของราการโรงสม<br>ร่ายวิธีการจะสมบ<br>ก็หมู่สำหละระการจุมสีหากรับหรือการจัดการ<br>สามารรมสีหากรับชากรับชากรับชากรับชากระการสมบ<br>ไปสามารรมสีหากรับชากรับชากรับชากรับชาก        | 6000lad<br>1<br>0<br>0                           | <b>ดับทา</b><br>ฟอร์ม<br>ฟอร์ม<br>ฟอร์ม                                      | 000                    | งกระบบ           |
| โรการ์การรอบ ยิงแบบเงื่อน<br>รัตรวิธีการรอบ<br>กังส์เส้นแรงการหนู่มีการกังสามารถ<br>สามารถหนู่มีการกังกำหน่ายเหลือม<br>โลสารารโคนบังส์<br>สามารถให้การกังกำหน่ายเหลือม<br>สามารถให้การกังสามารถหนึ่งม            | 6eevlad<br>1<br>0<br>0<br>0                      | <b>งไปรับ</b><br>ปอร์ม<br>ปอร์ม<br>ปอร์ม<br>ปอร์ม                            | 000                    | งกระบบ           |
| ประวัติการออบ ยินแปบประวัย<br>เชื่อรัติการอะสมการ<br>ก็เสียโหละสายการอุปสีทากการก็การโละการปละ<br>อ่านการอุปสีทากกระกรับกรับกรับกรับกระ<br>ไม่สะเทศสาย<br>เมื่อสายกระ<br>เมื่อสายกระ<br>องส์การกระ<br>องส์การกระ | 600<br>400<br>1<br>0<br>8<br>0<br>25             | <b>ดับหา</b><br>ฟอร์ม<br>ฟอร์ม<br>ฟอร์ม<br>ฟอร์ม                             | een                    | งารเป็น          |
| ประวัติการของ ยินแบบประวัติ<br>ราชาวิสิการของสมาร์<br>สามาราชบุลิสิการของสมาร์<br>สามาราชบุลิสิการที่จะสามารถสมาร์<br>สามารถชุลิสิการที่จะสามารถสามาร<br>สมุลสิการข<br>ไม่สุมิสิการที่<br>ไม่สุมิสิการที่        | 6eevlad<br>1<br>0<br>8<br>0<br>25<br>0           | <b>ดับทา</b><br>พร้าย<br>พร้าย<br>พร้าย<br>พร้าย<br>พร้าย                    | 900                    | งารเบบ           |
| บรรมีการของ     ยิมแปบประม<br>ชาวร์ได้การจะสมหร                                                                                                    | ricentad<br>1<br>0<br>0<br>25<br>0<br>0          | พันทา<br>พร้ม<br>พร้ม<br>พร้ม<br>พร้ม<br>พร้ม<br>พร้ม                        | 901                    | งารเบบ           |
| <u>ประหวังการของ</u><br>รัชธริจัการของ<br>กันส์สู้หละระการขุดรังการเรื่อง<br>สามารรมสังการบริกับก่านการสามาร<br>และการขุดรังการ<br>ไม่สุดรังการ<br>ไม่สุดรังการ<br>ไม่สุดรังการ<br>ไม่สุดรังการ<br>ไม่สุดรังการ  | deevlad<br>1<br>0<br>0<br>25<br>0<br>0<br>0<br>0 | <b>ดับรรา</b><br>เขริม<br>เขริม<br>เขริม<br>เขริม<br>เขริม<br>เขริม<br>เขริม | 901                    | ROYASILU.        |

รูปที่ 4 แสดงประวัติการจองรถยนต์ออนไลน์

5. เมนูยื่นแบบฟอร์ม

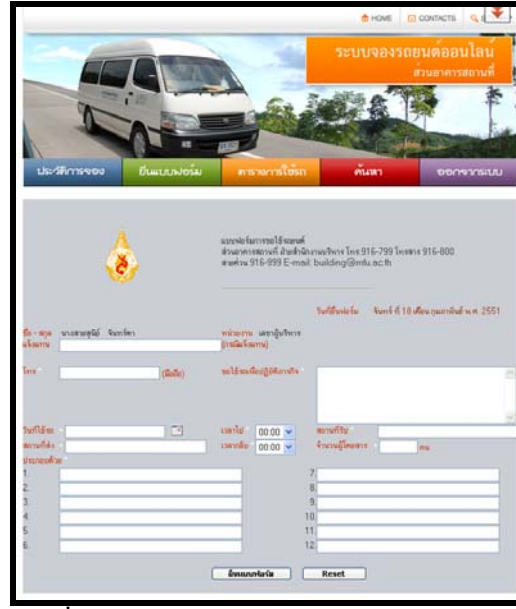

รูปที่ 5 แสดงแบบฟอร์มการจองรถยนต์ออนไลน์

6. เมนูตารางการใช้รถ เลือกวันที่ต้องการจอง จากนั้นจะแสดงผลการจองรถในวันที่ต้องการ

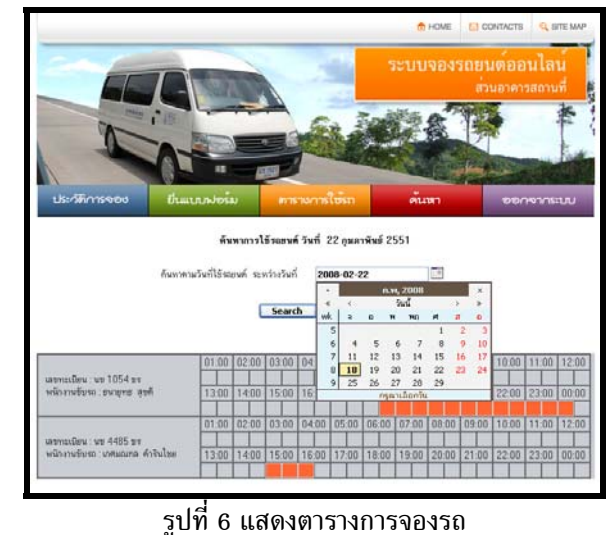

 เมนู ค้นหา คือการค้นหาการจองรถยนต์ออนไลน์ โดยสามารถเลือก วันที่ต้องการใช้ เพื่อ ตรวจสอบดูสถานะของแบบฟอร์ม

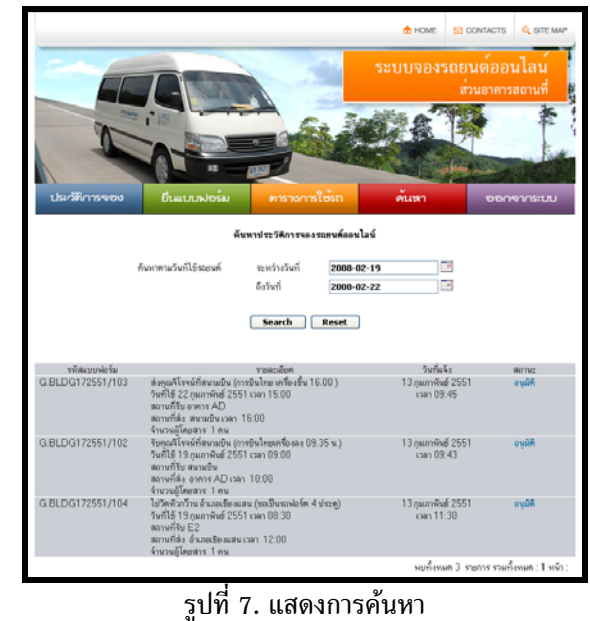

 การยกเลิกแบบฟอร์ม โดยใช้เมนูค้นหา โดยค้นหาแบบฟอร์มที่ต้องการยกเลิกตามเงื่อนไข ต่าง ๆ จากนั้นคลิ๊ก "ยกเลิกแบบฟอร์ม" ดังรูป 8.1 จากนั้น จะเข้าสู่หน้าจอดังรูปที่ 8.2 ให้ กดปุ่ม "ยกเลิกแบบฟอร์ม"

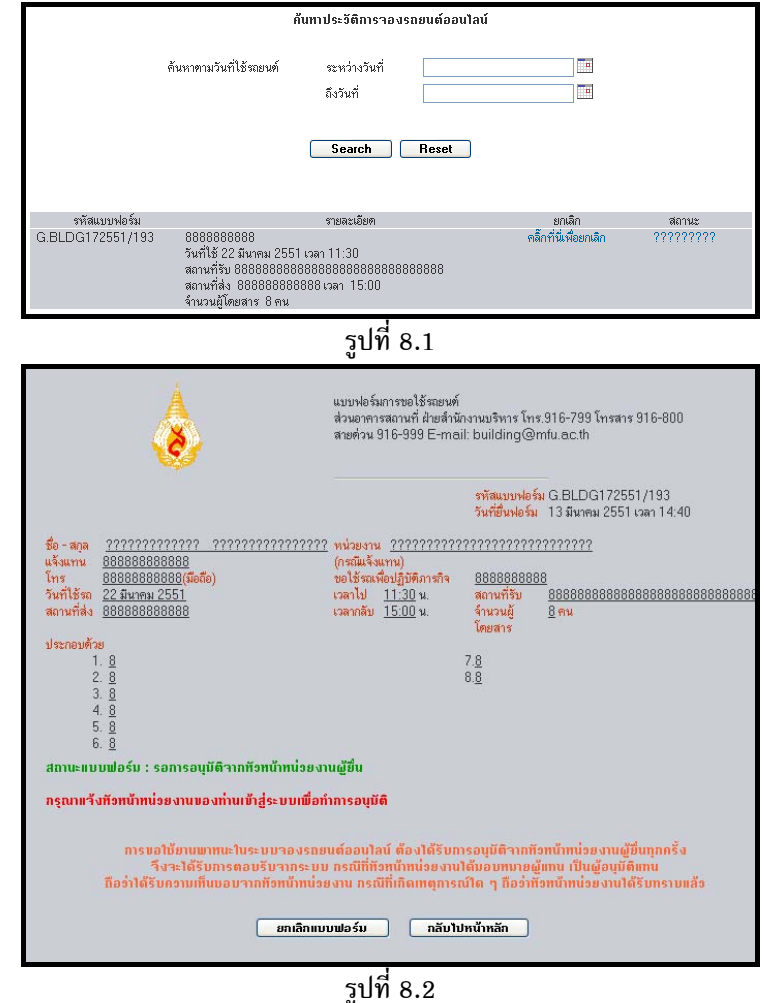

- 9. สถานะ
  - 9.1. สถานะรอการอนุมัติจากหัวหน้าหน่วยงานผู้ยื่น

| ۸                                                                              | นมบาไอร์ลการระบริสมบนค์<br>ส่วนอาหารสถานที่ส่วยสำนักงาร<br>สายค่วน 916-999 E-medib | มงจีพาร โทร 916-799 โทรสาร 916-800<br>uilding@mfu.ac.th                              |
|--------------------------------------------------------------------------------|------------------------------------------------------------------------------------|--------------------------------------------------------------------------------------|
|                                                                                |                                                                                    | าฟัสษาย G.BLDG172551/105<br>ฟอร์ม<br>ริษณีชั้น 14 กุณภาพิษย์ 2551 เวลา 08:1<br>ฟอร์ม |
| ซึ่ง-ลาด <u>มางสายสมีอ์ รังหาร์ตา</u><br>แจ้ลมาน -<br>โกร <u>6813</u> (สืบอีอ) | หน่วยงาน <u>เลขาลับริหาร</u><br>(กรณีมรีอยาม)<br>ขอได้หมาสื่อปฏิบัติภาพกิจ         | ระดอกได้ไปให้ประวังษณ์เล ๆ คือ อาการ AD                                              |
| วันที่ใช้เพ. <u>16 กุมภาพิษย์ 2551</u><br>สถามที่ส่ง <u>คามาคล่วง ๆ</u>        | เรลาไป <u>10:30</u> พ.<br>เรลางโรง <u>22:30</u> พ.                                 | สถามารีชา <u>อาหาร E2</u><br>ร้านวนผู้ 2 ทน                                          |
| steneoufrie<br>1. generaans livefi<br>2. gestiens                              |                                                                                    |                                                                                      |
| สถานะแบบฟอร์ม : รอการอนุมัติจากทั่วหน้า                                        | กห่วยงานผู้อื่น                                                                    |                                                                                      |
| กรุณาหรองพราพราชกรรมของทางเขาฐระ<br>การขอไม้กามพาพายในระบบ                     | ขณรอย่างการอยู่มีส<br>กละรายอนด์อยู่นโลน์ ดีอะได้รับการอยู่มีดี                    | จากพิวพนิงพน่วดงานผู้อื่นทุกครั้ง                                                    |
| ของระเพรามกรรพอบรรมงา<br>มีอว่าได้รับกรรมเพ็นขอบจากพิวพ                        | กระบบ กรณฑทราชนาหนายงานเหมาย<br>ช้าทห่วยงาน กรณีที่เกิดเหตุการณ์โด ๆ มี            | นมากฎนกาม เขาหลุอจุมคนกาม<br>ใอว่าพิวพน้าหน่วยงามได้รับพรายแล้ว                      |

9.2. สถานะอนุมัติจากหัวหน้าหน่วยงานผู้ยื่น

| ۲                                            |                                                                                      | สายด้วน 916-999 E-mail: bi                                                                           | ສວນລາຄາຈສລານເກັດຍອສານແຈກນອອກກະທາ, 916-799 ເກາະສາ 5916-800<br>ສາຍຄ່ວນ 916-999 E-mail: building@mfu.ac.th |                                                                                    |  |
|----------------------------------------------|--------------------------------------------------------------------------------------|----------------------------------------------------------------------------------------------------|----------------------------------------------------------------------------------------------------|------------------------------------------------------------------------------------|--|
|                                              |                                                                                      |                                                                                                    | รทัสแบบ<br>ฟอร์ม<br>วันที่ยื่น<br>ฟอร์ม                                                                 | G.BLDG172551/105<br>14 กุมภาพันธ์ 2551 เวลา 08:1                                   |  |
| ชื่อ - สกุล<br>แจ้งแทน<br>โทร<br>วันที่ไข้รถ | <u>นางสายสุนีย์ จันทร์ทา</u><br>-<br><u>6813(มือถือ)</u><br><u>16 กมภาพันธ์ 2551</u> | หน่วยงาน <u>เลขาสับริหาร</u><br>(กรณีแจ้งแทน)<br>ขอไร้รถเพื่อปฏิบัติภารกิจ<br>เวลาไป <u>10:30</u> น. | <u>บนตอกไม้ไง</u><br><u>ห้องประชุม</u><br>สถานที่รับ                                                    | ปไว้ประรำจุดท่าง ๆ ตือ อาการ Al<br><u>c4, วิหารล้านทอง ชลช</u><br>อ <u>าการ E2</u> |  |
| สถานทสง<br>ประกอบด้วย                        | ขามรุกทาง ๆ<br>1. กุณพบมกร บันที<br>2. กุณอัมพร                                      | เวลากลบ <u>22.30</u> น.                                                                              | จานวนยู<br>โดยสาร                                                                                       | ⊻ฑม                                                                                |  |
|                                              |                                                                                      |                                                                                                    |                                                                                                    |                                                                                    |  |
| สถานะแแบ                                     | <b>บฟอร์ม</b> : ผ่านการอนุมัติจากหัวหน้าหา                                           | น่วยงานผู้ยื่น และ รอด้ำเนินการจัดรถ                                                                 |                                                                                                    |                                                                                    |  |

รูปที่ 9.2 แสดงผลสถานะอนุมัติจากหัวหน้าหน่วยงานผู้ยื่น

9.3. สถานะไม่อนุมัติจากหัวหน้าหน่วยงานผู้ยื่น

|                         | No.                                                                      |                                          |                                 |                                                  |
|-------------------------|--------------------------------------------------------------------------|------------------------------------------|---------------------------------|--------------------------------------------------|
|                         |                                                                          |                                          | รหัสแบบ<br>ฟอร์ม                | G.BLDG172551/105                                 |
|                         |                                                                          |                                          | วันที่ยืน<br>ฟอร์ม              | 14 กุมภาพันธ์ 2551 เวลา 08                       |
| ชื่อ - สกุล             | <u>นางสายสุนีย์ จันทร์ทา</u>                                             | <u>หน่วยงาน เลขาผู้บริหาร</u>            |                                 |                                                  |
| แจงแทน<br>โทร           | -<br><u>6813(มือถือ)</u>                                                 | (กรณแจงแทน)<br>ขอใช้รถเพื่อปฏิบัติภารกิจ | <u>ขนตอกไม้ไ</u>                | ปไว้ประจำจุดท่าง ๆ คือ อาคาร A                   |
| วันที่ใช้รถ             | <u>16 กุมภาพันธ์ 2551</u>                                                | เวลาไป <u>10:30</u> น.                   | <u>ห้องประชุม</u><br>สถานที่รับ | <u>ม c4, วิหารล้านทอง ขลข</u><br><u>อาคาร E2</u> |
| สถานที่สิ่ง             | <u>ตามจุดต่าง ๆ</u>                                                      | <mark>เวลากลับ <u>22:30</u> น.</mark>    | จำนวนผู้<br>โดยสาร              | <u>2 คน</u>                                      |
| ประกอบด้วย              | 1 ตกเขมนกร บันดิ                                                         |                                          |                                 |                                                  |
|                         | 2. <u>คุณอัมพร</u>                                                       |                                          |                                 |                                                  |
|                         |                                                                          |                                          |                                 |                                                  |
|                         |                                                                          |                                          |                                 |                                                  |
| สถานะแบบ<br>ไม่อนมัติโต | ฟอร์ม : พิวพน้าพน่วยงานผู้ยื่นไม่อ<br>ฮ : นายพบมกร นันติวันที่ 18 กมภาพิ | <b>นมัติ</b><br>นธ์ 2551 เวลา 11:22      |                                 |                                                  |

รูปที่ 9.3 แสดงผลสถานะไม่อนุมัติจากหัวหน้าหน่วยงานผู้ยืน

9.4. สถานะเจ้าหน้าที่จัดรถไม่สามารถจัดรถให้ได้

|                                          | ٨                                                                                                    | แบบฟอร์มการขอไม้รถยนต์<br>ส่วนอาคารสถานที่ ฝ้ายสำนักงาน<br>สายด่วน 916-999 E-mail: b | ເມຣົາກຣ ໂກຣ.91<br>uilding@mfu                       | 6-799 ໂທຣສາຣ 916-800<br>ac.th                             |
|------------------------------------------|----------------------------------------------------------------------------------------------------|--------------------------------------------------------------------------------------|-----------------------------------------------------|-----------------------------------------------------------|
|                                          |                                                                                                    |                                                                                      | รทัสแบบ<br>ฟอร์ม<br>วันที่ยื่น<br>ฟอร์ม             | G.BLDG172551/105<br>14 กุมภาพันธ์ 2551 เวลา 08:1          |
| ชื่อ - สกุล<br>แจ้งแทน<br>โทร            | <u>นางสายสุนีย์ จันทร์ตา</u><br>-<br><u>6813(<b>มือถือ</b>)</u>                                             | หน่วยงาน <u>เลขาผู้บริหาร</u><br>(กรณีแจ้งแทน)<br>ขอใช้รถเพื่อปฏิบัติภารกิจ          | บนคอกไม้ไ                                           | ปไว้ประจำจุดท่าง ๆ คือ อาการ AD                           |
| วันที่ใช้รถ<br>สถานที่ส่ง                | <u>16 กมภาพันธ์ 2551</u><br><u>ตามจุดต่าง ๆ</u>                                                             | เวลาไป <u>10:30</u> น.<br>เวลากลับ <u>22:30</u> น.                                   | <u>ห้องประช</u><br>สถานที่รับ<br>จำนวนผู้<br>โดยสาร | <u>ม c4. วิหารล้านทอง รลฯ<br/>อาคาร E2</u><br><u>2 คน</u> |
| ประกอบด้วย                               | <ol> <li><u>คุณพนมกร นันที</u></li> <li><u>คุณยัมพร</u></li> </ol>                                          |                                                                                      |                                                     |                                                           |
|                                          |                                                                                                    |                                                                                      |                                                     |                                                           |
| สถานะแแบ<br>1. อนุมัติจ<br>วันที่ 18     | <b>บฟอร์ม : ไม่สามารถจัดรถไห้ได้</b><br>เก <b>พิวหน้าหน่วยงานโดย :</b> นายพนม<br>กุมภาพันธ์ 2551 เวลา 11:22 | าร นันที                                                                             |                                                     |                                                           |
| <ol> <li>พิจารณ<br/>วันที่พิจ</li> </ol> | า <b>โดย</b> : ดุณไสว บันด้วง <b>โทรศัพท์</b> 6<br>ารณา : 18 กุมภาพันธ์ 2551 เวลา 11:                       | 799 <b>มือถือ</b> 08-1289-8337<br>25                                                 |                                                     |                                                           |

รูปที่ 9.4 แสดงสถานะเจ้าหน้าที่จัดรถไม่สามารถจัดรถให้ได้

9.5. สถานะรออนุมัติจากหัวหน้าส่วนอาคารสถานที่

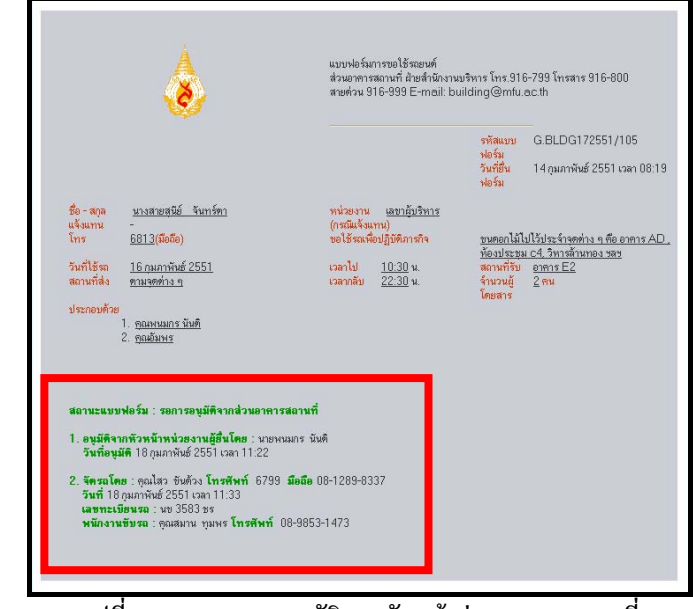

รูปที่ 9.5 สถานะรออนุมัติจากหัวหน้าส่วนอาคารสถานที่

## 9.6. สถานะหัวหน้าส่วนอาคารสถานที่อนุมัติ

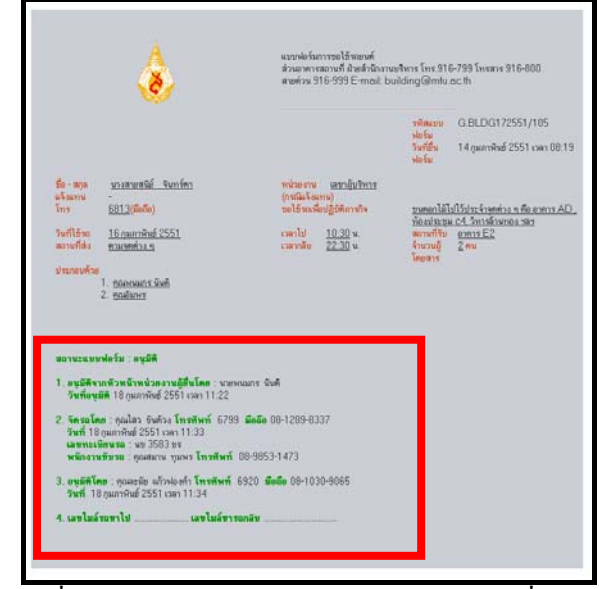

รูปที่ 9.6 แสดงผลสถานะหัวหน้าส่วนอาคารสถานที่อนุมัติ

## 9.7. สถานะหัวหน้าส่วนอาคารสถานที่ไม่อนุมัติ

| ٨                                                                                                    |                                                                                                    | ละเขตฟอร์มการขอได้จะยางที่<br>ส่วนอาหารสอกษที่ มัฒย์หนิกงานนรีหาร โทร. 916-799 โทรสาร 916-000<br>สายฟวน 918-999 E-meil: building@mlu.ec.th |                                              |                                               |
|----------------------------------------------------------------------------------------------------|----------------------------------------------------------------------------------------------------|----------------------------------------------------------------------------------------------------|----------------------------------------------|-----------------------------------------------|
|                                                                                                    |                                                                                                    |                                                                                                    | าทัสเฉบบ G<br>ฟอร์ม<br>วินท์ยื่น 14<br>ฟอร์ม | BLDG172551/105<br>I ถุนภาพัษธ์ 2551 เวลา 08:1 |
| <del>2</del> 0 - ада<br>а4зати<br>Тпя                                                                              | <u>มางสายสนีย์ จันทร์ทา</u><br>-<br><u>6013(มือถึง)</u>                                                                                                    | หน่วยงาน <u>เสขาสับริหาร</u><br>(กรณีเจ็รเหน)<br>นอได้ระเพื่อปฏิบิคิอาสาจ                                                                  | <u>พระกาไม้ไปไว้</u>                         | ไระจำรถท่าง ๆ คือ อาการ Ai                    |
| วันที่ใช้รถ<br>สถามที่ส่ง                                                                                          | <u>16 กุมภาพินธ์ 2551</u><br>ชามษทย่าง ๆ                                                                                                    | <mark>เวลาไป 10:30</mark> น.<br>รวลางสับ <u>22:30</u> น                                                                                    | สถามที่รับ <u>อา</u><br>จำนวนผู้ 21          | nir E2                                        |
|                                                                                                    | 1 <u>รมครองกรุงอย</u><br>2. รุณชัยหร                                                                                                    |                                                                                                    | -                                            |                                               |
| 100111-0211                                                                                                    |                                                                                                    |                                                                                                    |                                              |                                               |
| สถานะแบร<br>1. อนุมิพิจ<br>วันที่อน                                                                                | นกพิวพพิ้าพพิ่วของนผู้สินโดย นายา<br>มิดี 18 กุมภาพันธ์ 2551 เวลา 11:22                                                                                                 | สมมาร จันที                                                                                                    |                                              |                                               |
| <ol> <li>สอานะแบบ</li> <li>สนุมิติช<br/>วันที่อนู</li> <li>จัดรอโอ<br/>วันที่ 18<br/>เลขาะเ<br/>พนิกงาท</li> </ol> | มกตัวหน้าหน่วดงานผู้สืบโดก บาย<br>มิสิ 18 กุมภาพิมย์ 2551 เวลา 11:22<br>เด คุณไสว สิงตัวง โทรศัพท์ 6791<br>กุมภาพิมย์ 2551 เวลา 11:33<br>มิสามรม คุณสมาน กุมพร โทรศัพท์ | เหมาร รับที<br>3 <b>มีคลิต</b> 08-1289-8337<br>08-9853-1473                                                                                |                                              |                                               |

ປ\_\_\_\_\_

10. มีข้อสงสัยหรือพบข้อผิดพลาด

ติดต่อ 1. นายนพพงศ์ ดงปารีย์ โทรศัพท์ 6799

2. นางละมัย แก้วฟองคำ โทรศัพท์ 6920